种亮 2006-10-20 发表

## CAMS手工卸载自助即代理服务器的方法

卸载代理的方法:

1.先停止Huawei CAMS Strategy Center服务

2.打开安装目录下的server\conf目录下的server.xml,将下列的内容删除即可(蓝色的部分是本机的IP):

<Service className="com.huawei.cams.server.ead.proxy.ProxyService"

listenPort="9019" logLevel="debug" logPrefix="proxy\_" logSuffix=".txt" name="EAD Proxy" requestLockTimeout="3000" serverIp="10.153.21.115" serverPort="9015" tru stStore="security/eadtrustedcerts"/>

3.重启Huawei CAMS Strategy Center服务

卸载自助的方法:

1.先停止Huawei Web server服务

2.删除安装目录下的tomcat/webapps/selfservice.war文件及selfservice目录

3.重启Huawei Web server服务